## BİRLEŞİK ARAP EMİRLİKLERİ İKLİM DEĞIŞİKLİĞİ & ÇEVRE BAKANLIĞI

## BAE bitki sağlığı belgesi doğrulama metotları

## 1- Akıllı cihazlar yoluyla aşağıdaki adımlar doğrultusunda yapabilirsiniz;

- a) Herhangi bir QR kod okuyucu uygulamayı indiriniz
- b) Uygulama yoluyla sertifikanın sonunda bulunan QR kodu okutunuz, ve tarayıcıda açma seçeneğine tıklayınız.
- C) Sertifika platform sayfası açılacaktır.
- d) (Sertifika ve doğrulama kodu) numaraları giriniz ve açılan capthca sayfasındaki harfleri giriniz.
- e) Orijinal belge ssayfada açılacaktır. Bu sayede elinizdeki

kopya ile orijinal sertifikayı karşılaştırabilirsiniz.

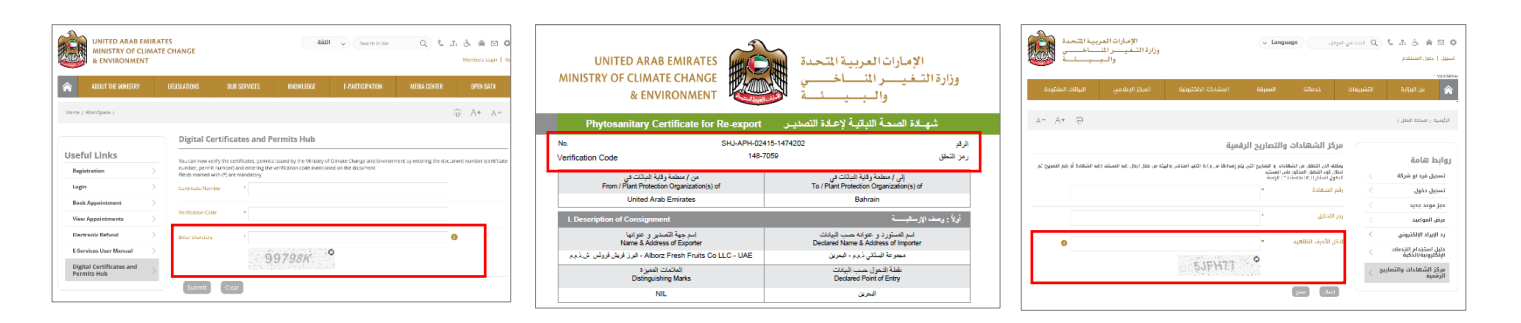

## 2- Aşağıdaki adres tarayıcıya girilmelidir;

https://eservices.moccae.gov.ae/digitalcertificates/certificates/certificateverification.aspx?lang=en-US

Kutuya sertifika ile doğrulama kodlarını girmeniz gerekir. Sonrasında BAŞVUR butonuna basınız ve sertifikanın görünmesini bekleyiniz. https://eservices.moccae.gov.ae/digitalcertificates/certif icateverification.aspx?lang=ar-AE